# Réadhérer et payer en ligne

Guide pas à pas

#### Etape 0 : se connecter à son compte

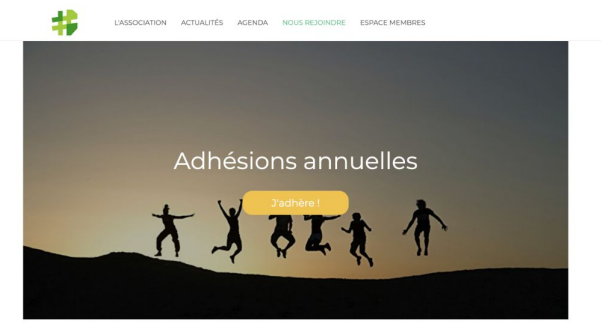

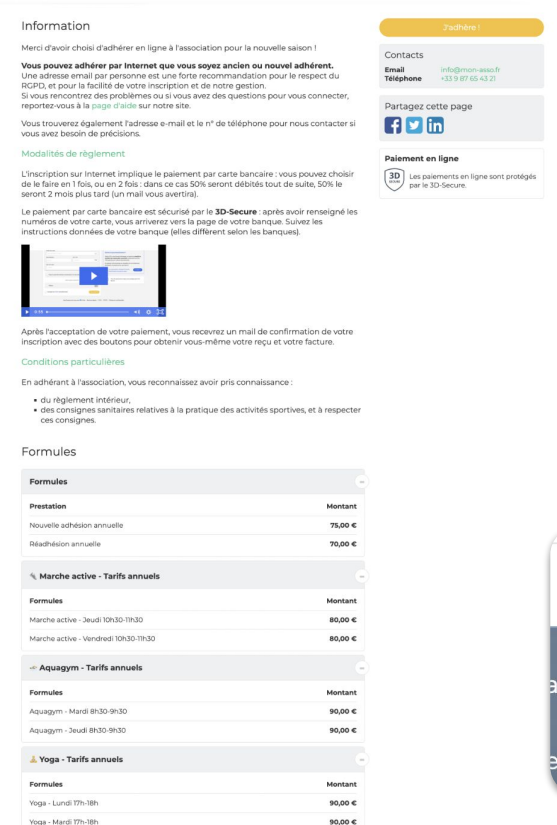

Si vous avez déjà adhéré à l'association, alors vous avez un compte qui rassemble vos informations personnelles.

Depuis la page du formulaire, trouvez le bouton "Se connecter" (il est sans le haut ou dans le bas de page).

Cela permettra au logiciel de vous reconnaître et d'associer l'adhésion à votre profil.

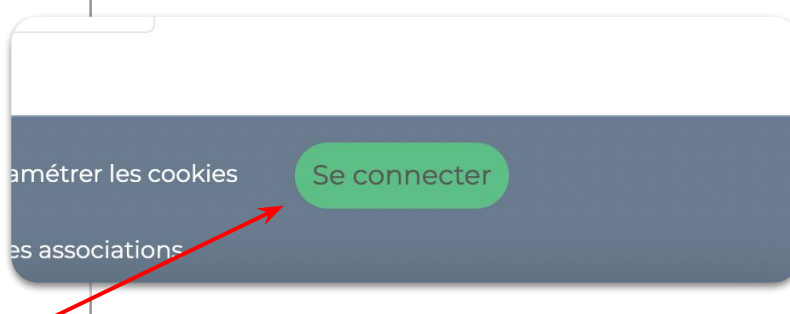

#### Etape 0 : se connecter à son compte

| Votre adresse email             |                      |
|---------------------------------|----------------------|
| Votre adresse email             |                      |
| Votre mot de passe Mon Asso 123 |                      |
| Votre mot de passe Mon Asso 123 |                      |
| Afficher le mot de passe        | Mot de passe perdu ? |
| Connexi                         | on                   |
| Ou :                            |                      |
| <b>G</b> Continuer a            | vec Google           |
|                                 | mote                 |
| Créer un co                     | mpre                 |

Saisissez votre adresse mail et votre mot de passe. En cas d'oubli, cliquez sur "Mot de passe perdu ?" et suivez les instructions.

Si votre adresse mail et en @gmail.com, cliquez sur "Continuer avec Google", c'est plus pratique et tout aussi sécurisé.

#### Etape 1 : revenir sur le formulaire d'adhésion

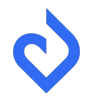

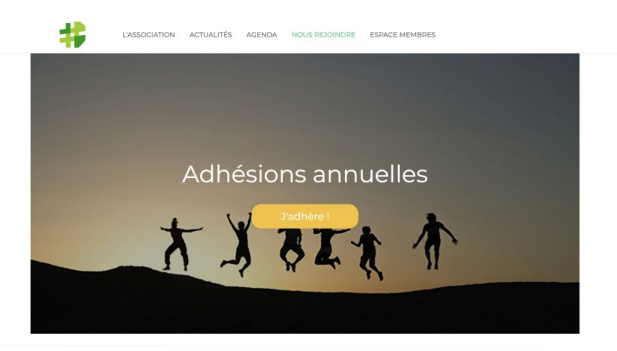

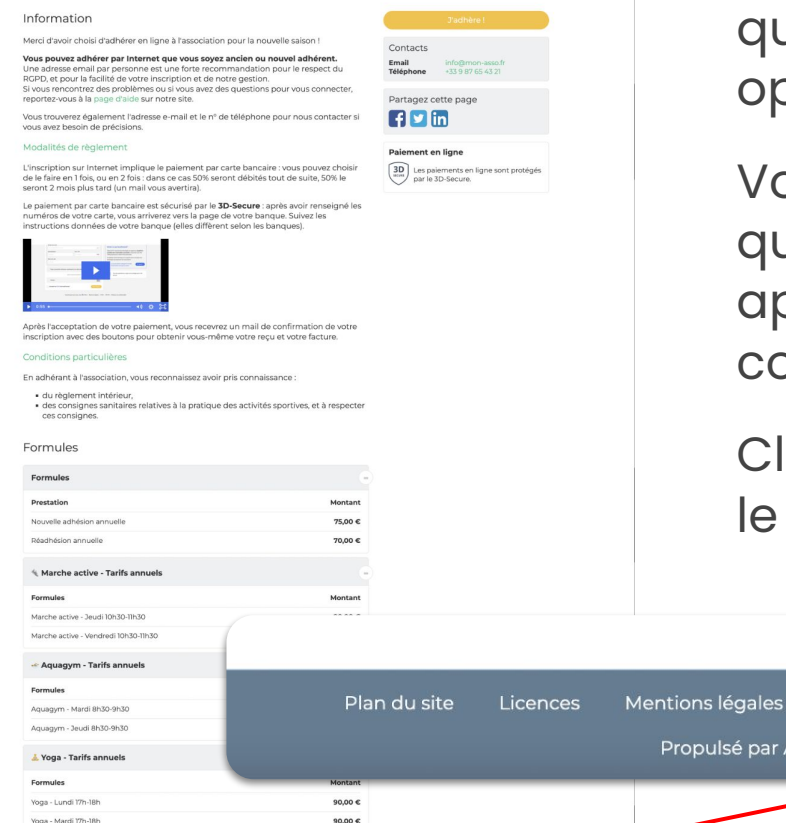

Revenez sur le formulaire d'adhésion.

Cette page vous présente les informations liées à l'association, les formules d'adhésion proposées, ainsi que les éventuelles prestations optionnelles, ventes et dons.

Vous savez que vous êtes connecté(e) quand "Mon compte" et "Déconnexion" apparaissent à la place de "Se connecter".

Cliquez sur "J'adhère" pour commencer le processus d'adhésion en ligne.

Mon compte

CGUV

Propulsé par AssoConnect, le logiciel des associations

Paramétrer les cookies

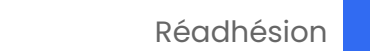

Déconnexion

#### Etape 2 : faire son choix

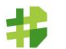

L'ASSOCIATION ACTUALITÉS AGENDA NOUS REJOINDRE ESPACE MEMBRES

#### Adhésions annuelles

#### Retour

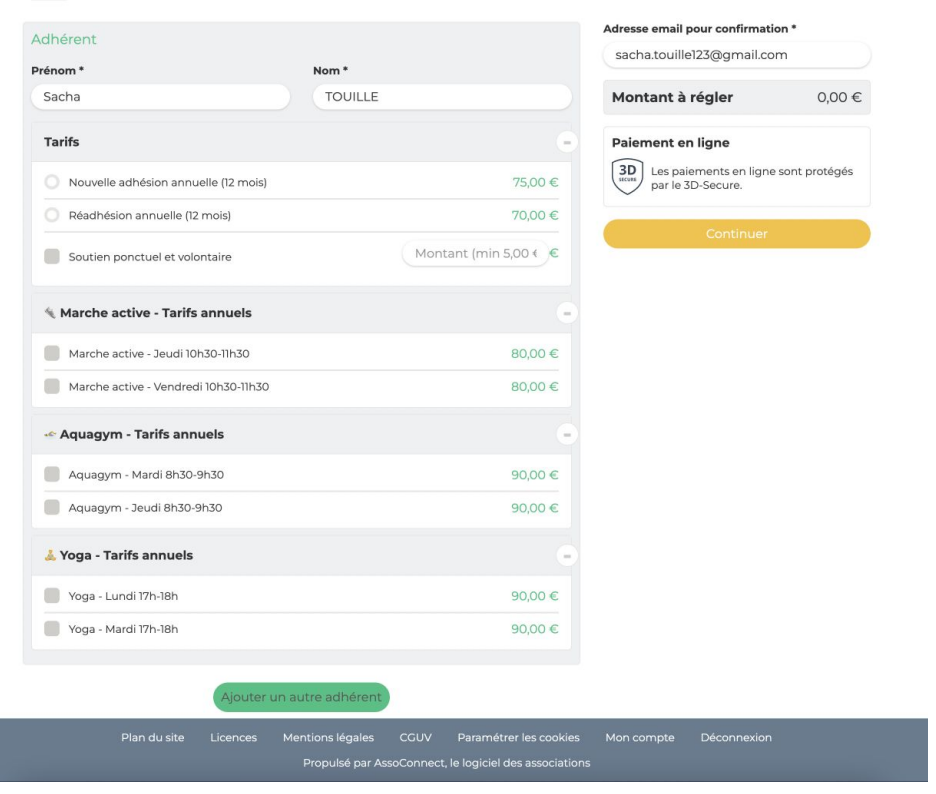

Vos nom, prénom et adresse mail sont renseignés automatiquement.

Sélectionnez la formule d'adhésion de votre choix. Vous devez impérativement en choisir une, pas plus.

Les formules d'adhésion sont identifiables par leur sélecteur rond : **O** 

Choisissez éventuellement une ou plusieurs autres prestations, identifiables par leur sélecteur carré :

#### Etape 2 : faire son choix

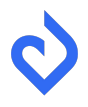

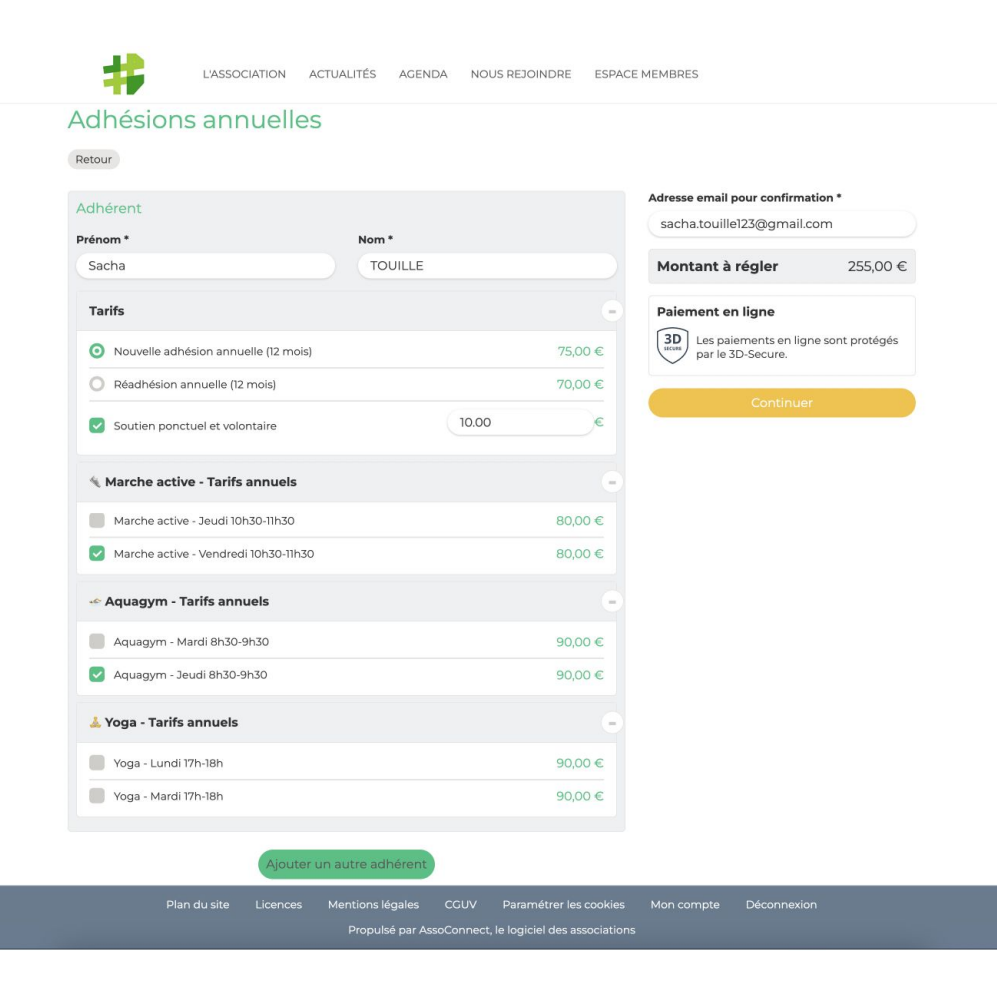

Le montant à payer s'affiche en temps réel.

Une fois votre choix fait, cliquez sur "Continuer".

#### Etape 3 : compléter les éventuelles informations

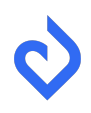

| Vos informations                                                                      |                                                     | Continuer                                 |
|---------------------------------------------------------------------------------------|-----------------------------------------------------|-------------------------------------------|
| Formulaire de Sa                                                                      | cha TOUILLE                                         | Paiement en ligne                         |
| Remplissez les inform                                                                 | nations de contact vous concernant                  | (3D) Les paiements en ligne sont protégés |
| <ul> <li>Sacha TOUILLE (V<br/>Email : sacha.touil<br/>Identifiant : 125670</li> </ul> | ous-même)<br>liel22@gmail.com<br>203                | par le su-secure.                         |
| Informations gene                                                                     | raies                                               |                                           |
| Photo de profil                                                                       | Téléphone mobile *                                  |                                           |
|                                                                                       | Date de naissance *                                 |                                           |
|                                                                                       | Dute de huissuitée                                  |                                           |
| Sélectionner une im                                                                   | lage                                                |                                           |
| Célestisses                                                                           |                                                     |                                           |
| Selectionner                                                                          |                                                     |                                           |
|                                                                                       |                                                     |                                           |
|                                                                                       |                                                     |                                           |
| Informations comp                                                                     | plémentaires                                        |                                           |
|                                                                                       |                                                     |                                           |
| Allergies et restriction                                                              | ns aiimentaireS *                                   |                                           |
|                                                                                       |                                                     |                                           |
|                                                                                       | diffuse une photo sur laquelle vous apparaissez ? * |                                           |
| Acceptez-vous qu'on                                                                   |                                                     | $\sim$                                    |
| Acceptez-vous qu'on<br>Choisissez                                                     |                                                     |                                           |
| Acceptez-vous qu'on<br>Choisissez<br>Droit à l'image (docur                           | ment signé)                                         |                                           |

L'association demande certaines informations lors de l'adhésion.

Celles déjà renseignées dans votre profil ne vous sont pas demandées de nouveau.

Les informations marquées d'une astérisque sont obligatoires, les autres sont facultatives.

Les nouvelles informations que vous renseignez viendront alimenter votre profil.

#### Etape 3 : remplir le formulaire

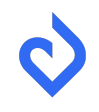

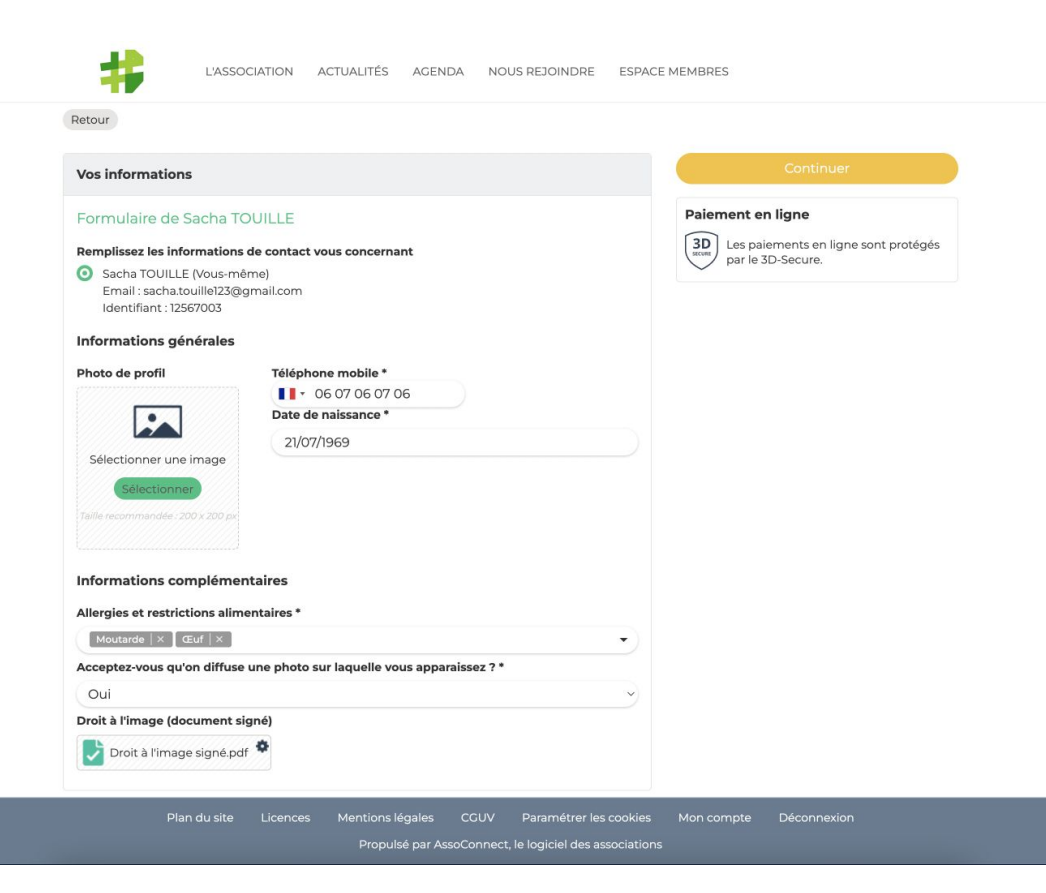

Une fois les informations renseignées, cliquez sur "Continuer".

Un message vous avertit si une information obligatoire n'est pas renseignée.

#### Etape 4 : vérifier le panier

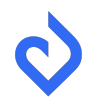

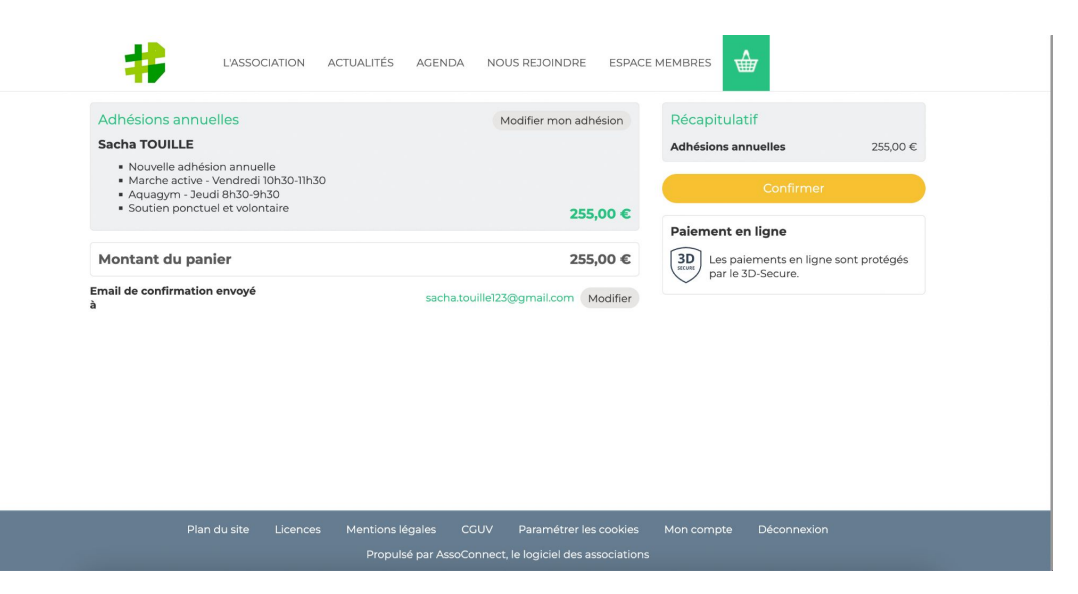

Vous arrivez sur une page récapitulative de votre commande.

C'est éventuellement le moment de modifier vos choix.

Sinon passez à la suite en cliquant sur "Continuer".

### Etape 5 : payer en ligne en 1 fois (option pourboire)

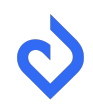

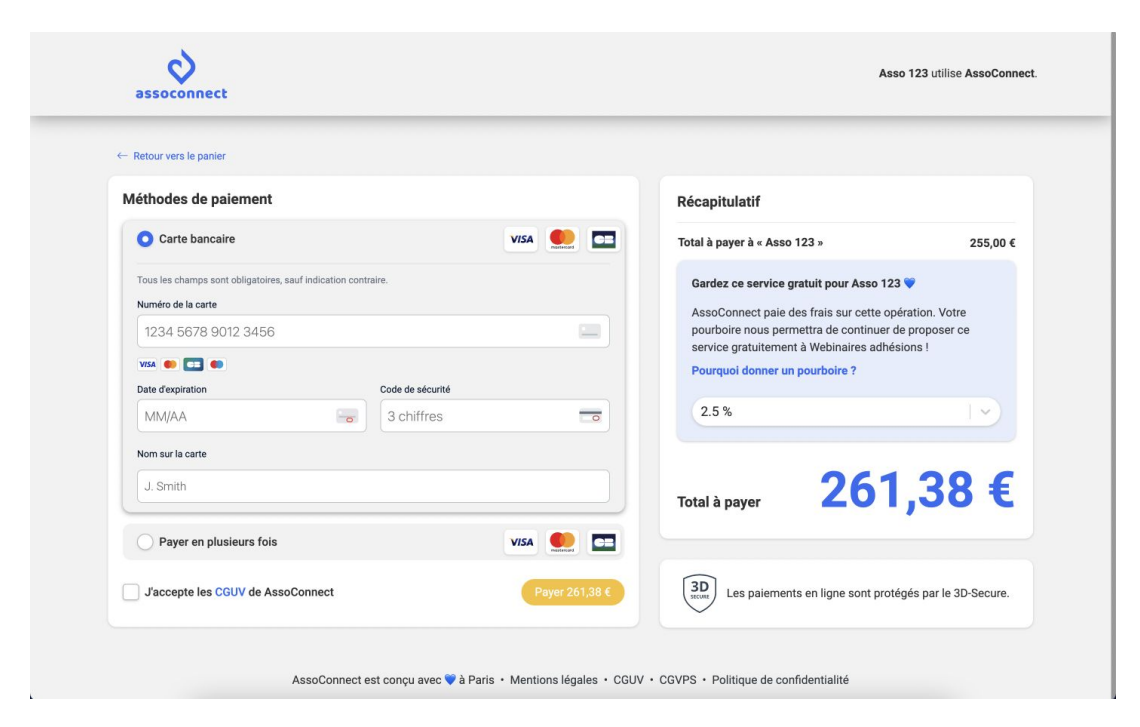

Vous arrivez sur la page de paiement sécurisée.

Un pourboire vous est suggéré. Il sera versé à AssoConnect. Grâce à lui, l'association ne paye pas de frais de transaction sur votre paiement en ligne.

Vous pouvez modifier le montant de ce pourboire volontaire grâce au menu déroulant.

Ensuite, saisissez les informations de votre carte et cliquez sur "Payer" pour aller à l'étape de vérification avec votre banque.

## Etape 5 : payer en ligne en plusieurs fois (option pourboire)

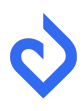

| Retour vers le panier                                                                                     |                                       |                                                                                                    |                                                        |
|----------------------------------------------------------------------------------------------------|---------------------------------------|----------------------------------------------------------------------------------------------------|--------------------------------------------------------|
| éthodes de paiement                                                                                       |                                       | Récapitulatif                                                                                                    |                                                        |
| Carte bancaire                                                                                            |                                       | Total à payer à « Asso 123 »                                                                                       | 255,00 €                                               |
| O Payer en plusieurs fois                                                                                 | VISA 🧶 🚍                              | Gardez ce service gratuit pour Asso                                                                                | 123 💙                                                  |
| Tous les champs sont obligatoires, sauf indication contraire.<br>Numéro de la carte                       |                                       | AssoConnect paie des frais sur cette<br>pourboire nous permettra de continu<br>service gratuitement à Webinaires a | e opération. Votre<br>ler de proposer ce<br>dhésions ! |
| 1234 5678 9012 3456                                                                                       |                                       | Pourquoi donner un pourboire ?                                                                                     |                                                        |
|                                                                                                    |                                       | 2.5 %                                                                                                    |                                                        |
| MM/AA Schiffres                                                                                           |                                       |                                                                                                    |                                                        |
| Nom sur la carte                                                                                          |                                       | Total à payer 26                                                                                                   | 1,38 €                                                 |
| J. Smith                                                                                                  |                                       |                                                                                                    |                                                        |
| 03/06/2024 03/08/2024<br>130,69 € 130,69 €                                                                |                                       | Les paiements en ligne sont p                                                                                      | orotégés par le 3D-Secure.                             |
| En sélectionnant ce mode de paiement, vous acceptez que l'empreint<br>d'effectuer les paiements suivants. | te de votre CB soit enregistrée, afin |                                                                                                    |                                                        |

Si l'association propose le paiement par carte en plusieurs fois, l'échéancier est disponible.

Le ler paiement est immédiat.

Un mail vous avertira avant les prochains paiements.

Un pourboire à AssoConnect vous est suggéré. Grâce à lui, l'association ne paye pas de frais de transaction sur votre paiement.

Vous pouvez modifier le montant de ce pourboire volontaire grâce au menu déroulant. Le pourboire est réparti sur les échéances.

#### Etape 5 : payer en ligne en 1 fois

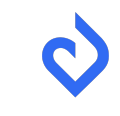

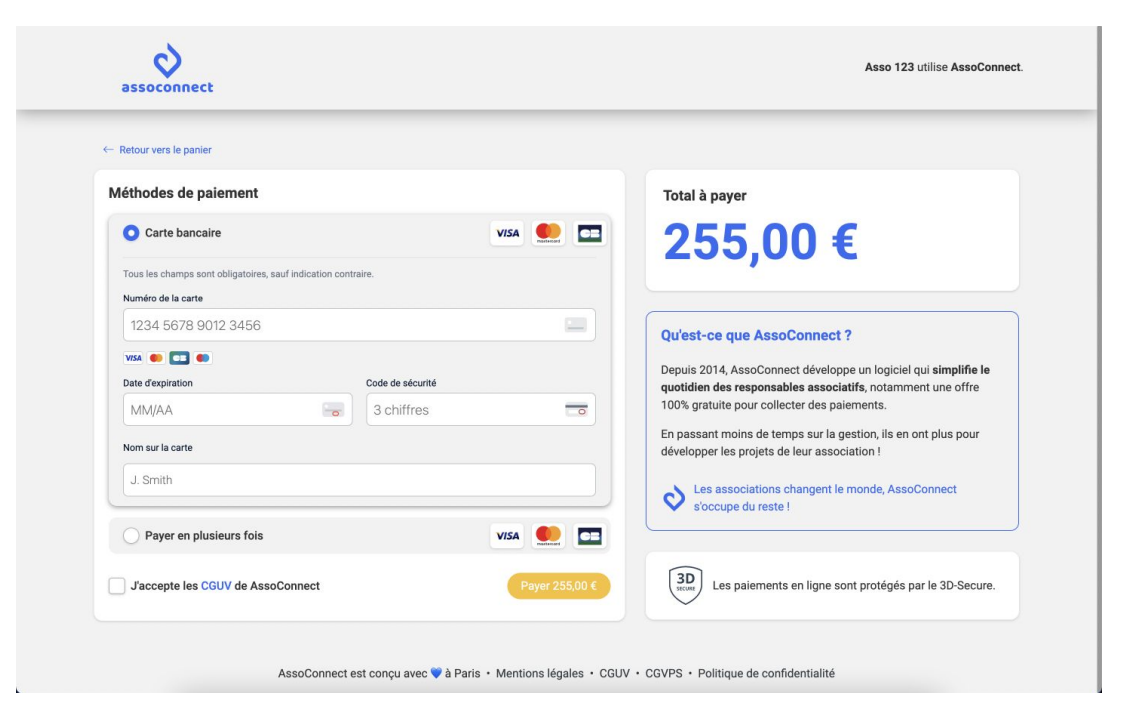

Vous arrivez sur la page de paiement sécurisée.

Saisissez les informations de votre carte bancaire et cliquez sur "Payer" pour aller à l'étape de vérification avec votre banque.

#### Etape 5 : payer en ligne en plusieurs fois

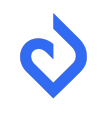

| Retour vers le panier                                                                   |                                      |                      |                                                                                                    |                                                     |
|-----------------------------------------------------------------------------------------|--------------------------------------|----------------------|----------------------------------------------------------------------------------------------------|-----------------------------------------------------|
| léthodes de paiement                                                                    |                                      |                      | Récapitulatif                                                                                                    |                                                     |
| Carte bancaire                                                                          | v                                    |                      | Total à payer à « Asso 123 »                                                                                        | 255,00 €                                            |
| O Payer en plusieurs fois                                                               | v                                    | /ISA 🌔 💳             | Gardez ce service gratuit pour Asso                                                                                 | 123 💙                                               |
| Tous les champs sont obligatoires, sauf indication cor<br>Numéro de la carte            | ntraire.                             |                      | AssoConnect paie des frais sur cette<br>pourboire nous permettra de continu<br>service gratuitement à Webinaires ac | opération. Votre<br>er de proposer ce<br>lhésions ! |
| 1234 5678 9012 3456                                                                     |                                      |                      | Pourquoi donner un pourboire ?                                                                                      |                                                     |
| VISA 🐽 📼 🌒                                                                              | Code de sécurité                     |                      | 2.5 %                                                                                                    |                                                     |
| MM/AA 🕞                                                                                 | 3 chiffres                           | _                    |                                                                                                    |                                                     |
| Nom sur la carte                                                                        |                                      |                      | Total à payer 26                                                                                                    | 1,38 €                                              |
| J. Smith                                                                                |                                      |                      |                                                                                                    |                                                     |
| 03/06/2024 03/08/2024<br>130,69 € 130,69 €                                              |                                      |                      | 3D<br>How Les paiements en ligne sont p                                                                             | rotégés par le 3D-Secure.                           |
| En sélectionnant ce mode de paiement, vous accep<br>d'effectuer les paiements suivants. | otez que l'empreinte de votre CB soi | it enregistrée, afin |                                                                                                    |                                                     |
|                                                                                         |                                      |                      |                                                                                                    |                                                     |

Si l'association propose le paiement par carte en plusieurs fois, l'échéancier est disponible.

Le ler paiement est immédiat.

Un mail vous avertira avant les prochains paiements.

Saisissez les informations de votre carte bancaire et cliquez sur "Payer" pour aller à l'étape de vérification avec votre banque.

#### Etape 5 bis : vérification avec la banque

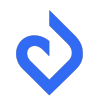

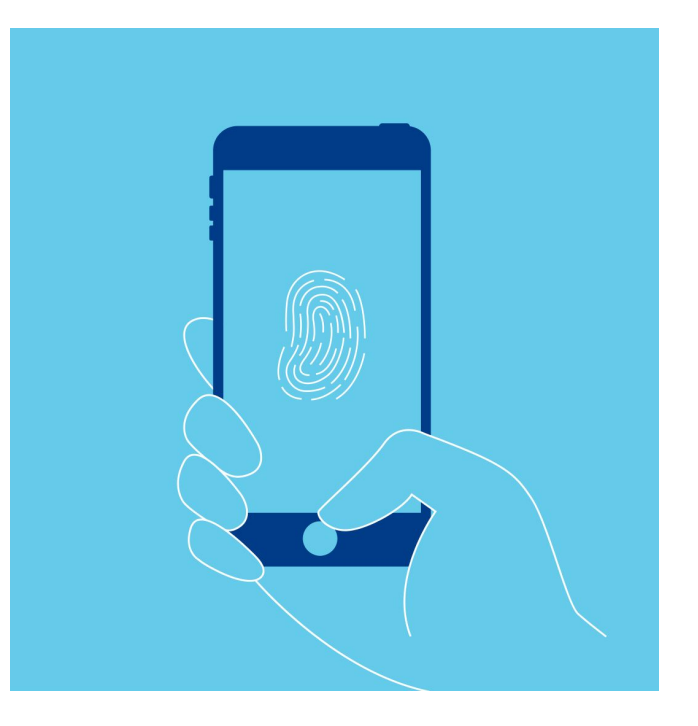

Le principe : s'assurer que la carte bancaire utilisée pour le paiement vous appartient.

Les techniques de vérification dépendent des banques. Cela peut être :

- un SMS reçu avec un code à valider,
- un mot de passe sécurisé à saisir,
- une validation par mail,
- une validation à faire sur votre application mobile bancaire, etc.

Dans tous les cas, les indications sont explicites, il suffit de les suivre.

En cas de doute, contactez votre banque.

#### Etape 6 : vérifier ses mails

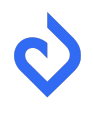

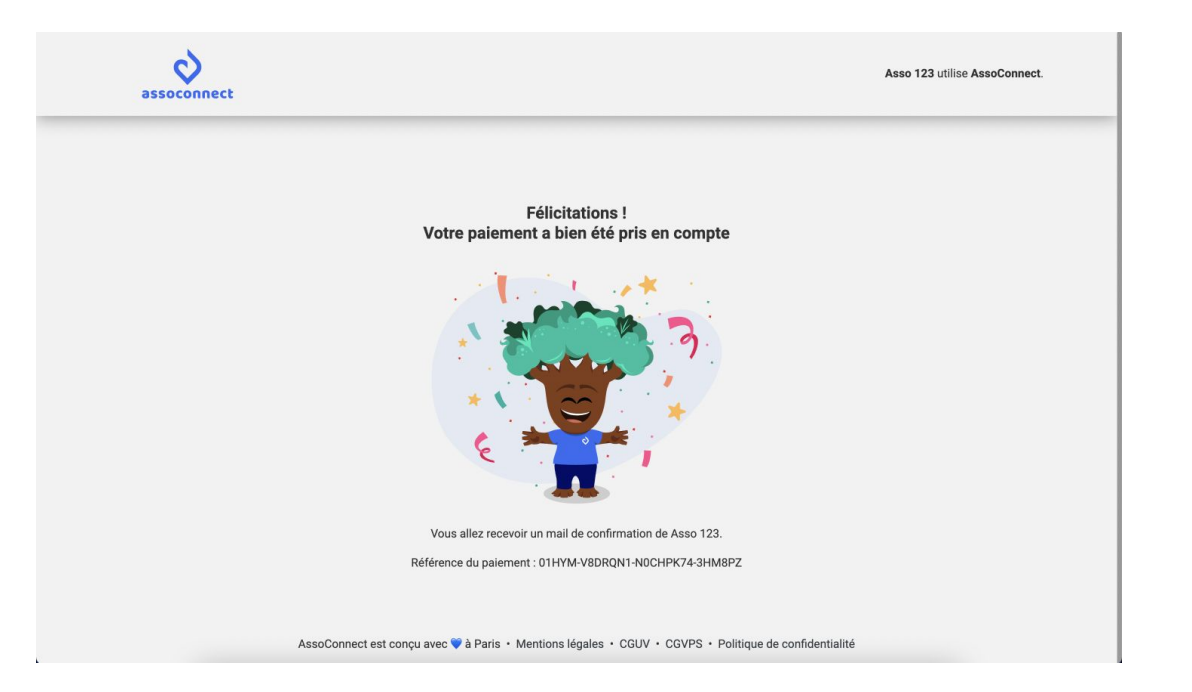

Une fois la vérification faire, vous arrivez sur une page de confirmation de votre paiement.

Un mail vous est également envoyé avec tout le détail.

Bravo!